## 4-4-3.複数の jpeg 画像をまとめて登録する(匿名化機能あり)

×

- U X

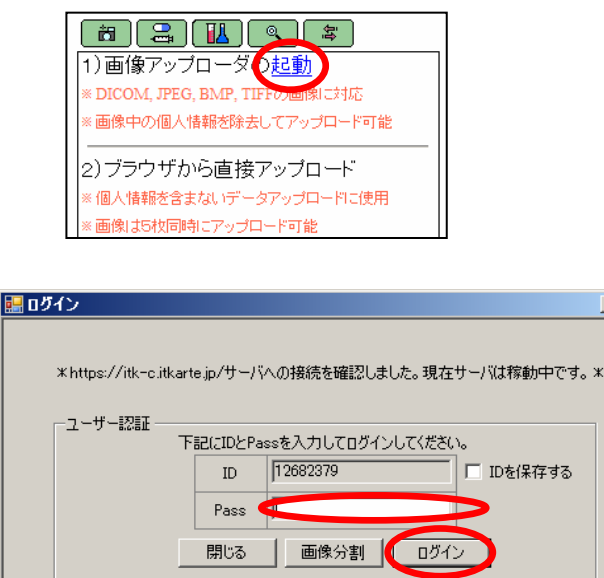

▼ デスクトップにショートカットを作成する \*変更は、次回起動時に有効

2009/02/24 (火) 氏名: 【 医師》

◎療件日 心臓血管内科 心臓血管外科 消化器内科 消化器外科 呼吸器外科 呼吸器外科 呼吸器外科 血液内科

🔜 施設·診療科選択画面

施設

公下病院 全绿外病院 医用データを JPEG 形式で保持している場合で、5枚を超 える量を登録する場合、もしくは個人特定情報が含まれる 画像を登録する場合は、以下の手順となります。

(自動 Install 手順は DICOM のアップロードと同じですの で省略します。)

④パスワードを入力し、「ログイン」ボタンをクリックします。

⑤診療科を選択します。

⑥患者 ID が表示されるので、「決定」ボタンをクリックします。

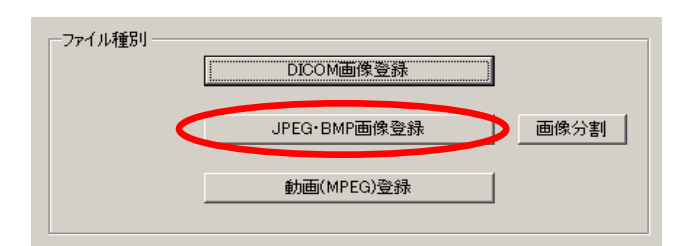

⑦JPEG・BMP・TIFF等の画像ファイルが格納された フォルダを含む USB メモリを挿入したりハードディスク上に準備し、「JPEG・BMP 画像登録」ボタンをクリックします。